# EnGenius

# EWS860AP

## Quick Installation Guide

Local Area Connection Properties

#### Verpakkingsinhoud

Pak de doos uit en controleer de volgende items:

- Managed indoor access point
- Stroomadapter
- RJ-45 Ethernet kabel
- Montage bracket
- Montagekit
- T-Rail montagekit

### Minimale vereisten

- Broadband Internet service (Kabel of DSL modem)
- Internet browser (Internet Explorer, Safari, Firefox, Chrome)
- EnGenius wireless management L2 switch (Te gebruiken met de EWS-series management switches)

#### Verbind het access point

Stap 1: Verbind één einde van de Ethernet-kabel met een Ethernet-poort aan de voorzijde van de EnGenius wireless management switch en het andere einde in de Ethernet-poort van uw computer.

Stap 2: Verbind een andere Ethernet-kabel in een LAN-poort van de managed access point en het andere eind in de Ethernet-poort van de wireless management switch. Met de wireless management switches, is het managed access point in staat om de juiste toegewezen IP-addressen te verkrijgen voor verdere configuratie.

### IP-adres configuratie

Stap 1: Wanneer de computer aan staat zorgt u er dan voor dat u er zeker van bent dat de TCP/IP op '**Aan**' of '**Ingeschakeld**' staat. Open 'Netwerkverbindingen' en kies 'Local Area Connection'. Selecteer 'Internet Procotol Version 4' (TCP/IPv4).

Stap 2: Wanneer u computer zich al op een netwerk

bevind, zorg er dan voor dat u dit heeft ingesteld als

(Bijvoorbeeld: 192.168.1.10 en het subnet

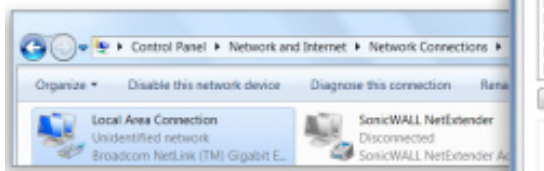

Networking Connect using Paradoon Net/brene 57kx Ggabit Controller Configure ... This connection uses the following terms: Clert for Hicrosoft Networks Cos Packet Scheduler I + Broadcom Advanced Server Program Driver Internet Protocol Version 6 (TCP/IPv6) Link-Layer Tapology Discovery Mapper I/O Driver A Link-Layer Topology Discovery Responder Install Uninstal Properties Description Transmission Control Protocol/Internet Protocol. The default vide area network protocol that provides communication across diverse interconnected networks. OK Cancel Internet Protocol Version 4 (TCP/IPvd) Properties General You can get IP settings assigned automatically if your network supports this capability. Otherwise, you need to ask your network administrato for the appropriate IP settings. Chan as P address a tanatically @ Use the following IP address: P address 192.168.0.88 Subretmaski 255.255.255.0 Default gateways 192.168.0.1 Obtain DNS server address automatically Dise the following DNB server addresses: Preferred DNS servers

1 1 1 C

Advanced...

#### Management switch setup

static IP-adres op de interface.

mask-adres als 255.255.255.0.)

Stap 1: Open een web browser op uw computer. In de adresbalk van de web browser typt u 192.168.0.239 in en drukt u op enter.

Stap 2: Een loginscherm zal tevoorschijn komen. Standaard is de gebruikersnaam **admin** en het wachtwoord is **password**. Typ de huidige gebruikersnaam en het wachtwoord in van de wireless management switch en kies '**Login**'.

Stap 3: De EnGenius wireless management switch user interface verschijnt. Wees er zeker van dat de controller state is 'ingeschakeld'.

EnGenius Europe | Veldzigt 28, 3454 PW De Meern, Netherlands | 0900-WIFIABC | www.wifiabc.com Disclaimer: Information may be subject to changes without prior notification. **Follow us** 

in https://www.linkedin.com/company/engeniuseurope
E https://twitter.com/engeniuseu

Alternate DNS server:

Valdate settings upon exit

Intips://plus.google.com/+EngeniusEuropeBVDeMeern
Intips://www.youtube.com/user/engeniuseuropebv

## EWS860AP

### Quick Installation Guide

#### Een managed access point toevoegen (Door middel van de EnGenius wireless management switch GUI)

Stap 1: Alle managed access point(s) die verbonden zijn met hetzelfde netwerk als de wireless management switch zullen verschijnen aan de rechterkant van het scherm onder de access point 'Geaccepteerd/Under approval-lijst'. Localiseer en selecteer de managed access point door het hokje te selecteren en klik op 'Toestaan/Allow' om het apparaat te beheren.

| Genius                                                                                                    |                                                                                                    | 100 C                                     | dap Uppade Rea                                                                                                    | C Relati Lap            |
|----------------------------------------------------------------------------------------------------|----------------------------------------------------------------------------------------------------|-------------------------------------------|----------------------------------------------------------------------------------------------------|-------------------------|
| EW57928P                                                                                                    | 24-Port Olgabit PoE+12 Minitess Management Switch with 4 Dual-Speed SFP                                                                                                    |                                           | Q See                                                                                                    | 5                       |
| Controller   Solitita<br>Service Management                                                                                                    | Managed AP(s)                                                                                                    | 0                                         | 0 0<br>crise orvitae                                                                                                    | 2 x<br>Under Approved   |
| iccess Paleta<br>iccess Paleta                                                                                                    | B G G                                                                                                    | FAG                                       |                                                                                                    | 48m                     |
| oual Hendoring                                                                                                    | (1977) Banda Da Andrasta                                                                                                    |                                           |                                                                                                    | e Previous Heat         |
| lationes<br>Garteriaanse                                                                                                    | (2) sudition                                                                                                    |                                           |                                                                                                    |                         |
| nGenius                                                                                                    |                                                                                                    |                                           | to a Upgradie Finan                                                                                                    | 6 P                     |
| inGenius <sup>®</sup>                                                                                                    | 24 Port Gipplit Folf+ 12 Window Management Statick with 4 Data Spaced SFP                                                                                                    | 3                                         | tan Uppaté Fan                                                                                                    | C P                     |
|                                                                                                    | Other Speed Pails 12 Washing Management Switch with 4 Data Speed SPP       Managed AP(s)       All drams but has been been been been dealer. This satisfies the sense is a strategy of the sense of the sense of the sens                                                         | 2<br>MMAAGED A                            | Le Uppelt Free<br>Q Term<br>2 D<br>Critic Critical                                                                                                    | Bedeni Lago             |
| inGenius<br>curstalia<br>eventual<br>eventual<br>curstalia<br>curstalia | Control (1997) Control (1998)      Control (1997) Control (1998)      Control (1997) Control (1997)      Control (1997) Control (1997)      Control (19 | 2<br>MAAAAAA AA                           | La Uppele Read                                                                                                    | Belond Lago             |
| In Genius<br>In Genius<br>EW57528P<br>Central I Suite<br>Central I Suite<br>Central                                                                                                    | Out Port Guidel Fall     20 Annu Standy & Krist Kinnes       Other Standy & Krist Kinnes     20 Annu Standy & Krist Kinnes       Managed AP(s)     0       Ab of drates that has been stated to be related. This statida by and the factor for the factor of the factor of the                                                                                                    | 2<br>MAANGED R                            | La Carl Content                                                                                                    | Bellenit Lage           |
|                                                                                                    | Od Port Ogenin Polif = 12 Wardens Management Switch with 4 Data Speed SPP       Managed AP(s)       Ab of dots by the laws allele to include. This winds the analysis of a Bong Service and an extension of a Management of the Abolt Service and the set of the Abolt Service and the set of the Abolt Service and the set of the Abolt Service and the set of the Abolt Service and the Service and the Service                                                         | 2<br>804A680 80<br>110 1                  | 2 D<br>CONS CONS<br>CONS<br>CO | B Robert Lage           |
| In Genius<br>EWSTROBY<br>Catalog   balls<br>Catalog   balls<br>Ca                                                                                                    | Other Signal (1974)         Wanney was allowed biologuement Studies with 4 Could Speed 679           Managed AP(s)         O           Managed AP(s)         O           Star of charts the host two allowed biols with 4 does by antidate by antidate by                                                                                                    | 2<br>MAAAGD 80<br>100 1<br>100 1<br>100 1 | 2 0<br>Control Charter<br>2 0<br>Control Charter<br>865.517<br>862.517                                                                                                    | € P<br>Relation Lapport |

Stap 2: U kunt uw managed access point(s) gemakkelijk configureren nadat u successvol bent verbonden met de wireless management switch door middel van de GUI.

#### Configureer managed access point(s) (Door middel van de EnGenius wireless management switch GUI)

Stap 1: Configuur de managed

EnGenius

access point(s) door middel van de GUI interface van de switch voor

WLAN-instellingen onder 'Device/Apparaat'. Stap 2: Voeg managed access point(s) toe aan een specifiek access point cluster om repetieve configuratietaken op te slaan.

| Gemter / Suites                                                         | www.eess.beting                                                                       |                                                                                                    |   |  |
|-------------------------------------------------------------------------|---------------------------------------------------------------------------------------|----------------------------------------------------------------------------------------------------|---|--|
| E Device Renagement                                                     | * General Setting                                                                     |                                                                                                    |   |  |
| Actes Parls<br>Acte Dans<br>#P Dans<br>4 Interference<br>2 Interference | Tann<br>Correy<br>Ann Contporten<br>P Adam<br>Bater Unit<br>Data Correy<br>Dirac Stat | 015<br>Plane select country role<br>0: 2407 • 0 Selec<br>10: 10: 1.3<br>20: 20: 20: 2<br>21: 20: 20: 2<br>21: 20: 20: 2 | 8 |  |
|                                                                         | Secondry 3HS Server                                                                   |                                                                                                    |   |  |

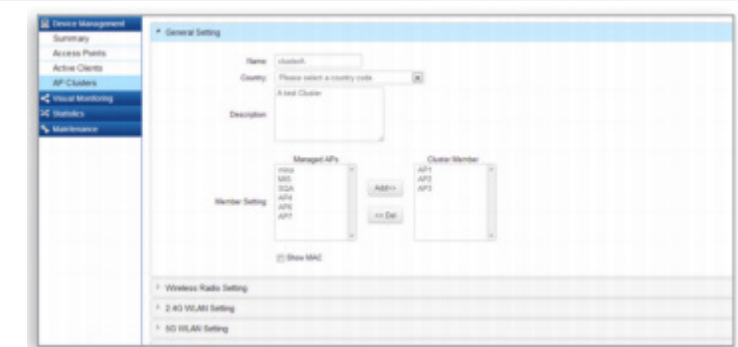

Stap 3: Gebruikers kunnen verschillende clusters tegelijk crëeren om hun implementaties door te voeren onder access point clusters.

| EnGenius®          |                                                     |               |  |   | _ |                         |   | A Usp         | 0 | 0      | and the second |  |  |
|--------------------|-----------------------------------------------------|---------------|--|---|---|-------------------------|---|---------------|---|--------|----------------|--|--|
| EW57926P           | 24-port Gigabit Ethemat L2 Switch with 24 POE Ports |               |  |   |   |                         | Q |               |   |        |                |  |  |
| Controller   South | AP Clu<br>Iner 1                                    | itiers        |  |   |   |                         |   |               |   |        |                |  |  |
| Summary            |                                                     | Cluster Name  |  | - |   | Bander List             |   | Description   |   | +      | 6              |  |  |
| Access Ponts       |                                                     | cound         |  | 1 |   | WP5 (CD EF 97 96 17 D2) |   | A test Dusted |   | 1.8    |                |  |  |
| Artive Clerks      |                                                     | channels.     |  |   |   | AP1 (IC K0 K2 IF 82 22) |   | A net Date    |   | 1.8    |                |  |  |
| AP Clusters        | Staring 1                                           | 0.2 #2 within |  |   |   |                         |   |               |   | 194045 | Tand B         |  |  |

Stap 4: Voor verschillende instellingen bieden de EnGenius wireless management switches nog steeds de optie om individueel managed access points aan te passen voor clusterleden. Denk bijvoorbeeld aan het aanpassen van verschillende kanalen die het best passen bij uw lokale WLAN-implementaties.

| Engenius.                 |                                |                  | _           | _            | _                  | _               | _      | Balka Uspale | Ravel Below | Light |
|---------------------------|--------------------------------|------------------|-------------|--------------|--------------------|-----------------|--------|--------------|-------------|-------|
| Diss/2008                 | SHIPME OUR FOR-LO WARKE MAND   | Q, 1982          |             |              |                    |                 |        |              |             |       |
| C                         | Winsless Settings              |                  |             |              |                    |                 |        |              |             |       |
| B Davies Kanapiment       | 1 General Sulleys              |                  |             |              |                    |                 |        |              |             |       |
| ACHIPON .                 | 1. Street and Table Sellings   |                  |             |              |                    |                 |        |              |             |       |
| Adhe Diefts<br>Africation | * INLANDARINGI - DADAG         |                  |             |              |                    |                 |        |              |             |       |
| < Vesd Meeting            | 10 Same 550                    | ter unity        | Designation | manhare SARD | Chevel Institution | 11.18 Induition | 9.49.0 |              |             |       |
| 24 beautos                | 1 Beatly Reflected (1986) 2.45 | UPL-FOX INFACTOR | MI          | He           | 14                 | ile.            | 4      |              |             |       |
| * Handmarket              | 2 Dealers Reflected+001,20-0   | lines            | lines.      | He           | 10                 | 194             | 3      |              |             |       |
|                           | 5 Stanton deConsol+1004_1.2.40 | lines .          | lines.      | He           | 1 in               | No.             | . 3    |              |             |       |
|                           | a Deater Recented State 2.2.2  | biene            | hiero       | The .        | tia .              | iler .          | 4      |              |             |       |
|                           | 8 Deatest Relation/19881_12-02 | tiens            | time        | 1 dan        | No.                | 100             | . 6    |              |             |       |
|                           | 6 Deater OrGanization, 62-02   | biena            | hiera       | 1 lin        | No.                | 100             | 4      |              |             |       |
|                           | 7 Statest Orlanscribts,7.2.45  | tiens            | Nerse .     | 144          | No.                | 160             | 2      |              |             |       |
|                           | A Brather Grianustrittle, h245 | hima             | hene        | 10           | 54                 | 100             |        |              |             |       |
|                           | * Inclusionings-State          |                  |             |              |                    |                 |        |              |             |       |
|                           | * Adamoni Delinge              |                  |             |              |                    |                 |        |              |             |       |
|                           |                                |                  |             |              |                    |                 |        |              |             |       |

Step 5: Na een succesvolle verbinding en setup kan de gebruiker door verscheidene secties heen gaan om op het web beheerpagina's te ontketenen voor alle toepasingen van uw WLAN-implementatie en voor prestatie-monitoring.

EnGenius Europe | Veldzigt 28, 3454 PW De Meern, Netherlands | 0900-WIFIABC | www.wifiabc.com

Disclaimer: Information may be subject to changes without prior notification. Follow us

https://www.linkedin.com/company/engeniuseurope
 thtps://twitter.com/engeniuseu
 https://plus.google.com/+EngeniusEuropeBVDeMeern

https://pius.google.com/+EngeniusEuropeBvDeMeern https://www.youtube.com/user/engeniuseuropebv

# EnGenius

## EWS860AP

### Quick Installation Guide

#### Wand montage

A. Bepaal waar het access point wordt aangebracht en markeer de locatie op het oppervlak van de vier bevestigingsgaten.

B. Gebruik de juiste boor bit om vier 8mm diagram en 37mm diepte gaten in de gemarkeerde plekken te boren en hamer de bouten in de openingen.

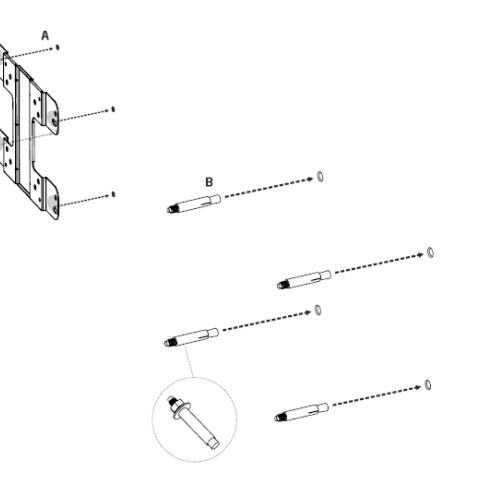

D. Bevestig het apparaat op de muur door de platte ringen, moeren en de bouten aan te draaien om de montageplaat te bevestigen aan de montage oppervlakte.

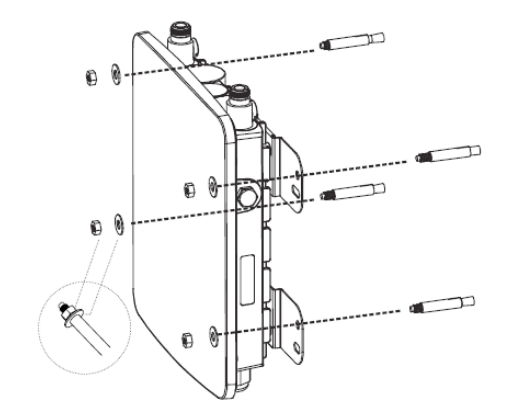

C. Plaats het slot en platte ring op de ronde kopschroeven en schroef de schroeven aan om montagebasis te hechten aan de achterkant van het access point.

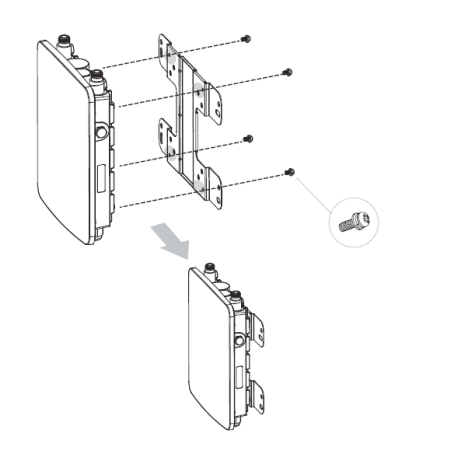

EnGenius Europe | Veldzigt 28, 3454 PW De Meern, Netherlands | 0900-WIFIABC | www.wifiabc.com Disclaimer: Information may be subject to changes without prior notification. **Follow us** 

 Image: https://www.linkedin.com/company/engeniuseurope

 Image: https://twitter.com/engeniuseu

 Image: https://plus.google.com/+EngeniusEuropeBVDeMeern

 Image: https://www.youtube.com/user/engeniuseuropebv

# EnGenius

# EWS860AP

## Quick Installation Guide

#### Paal montage

A. Plaats het slot en platte ring op de tapbouten en schroef de schroeven aan om de montageplaat te bevestigen aan de achterkant van de access point.

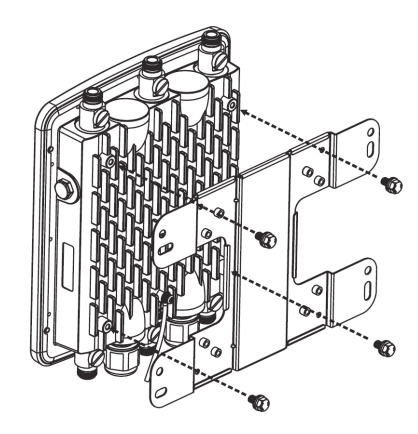

B. Bepaal welke plaatsing te monteren. Schroef de vier ronde kopschroeven om de paalbeugel om aan de montageplaat te bevestigen.

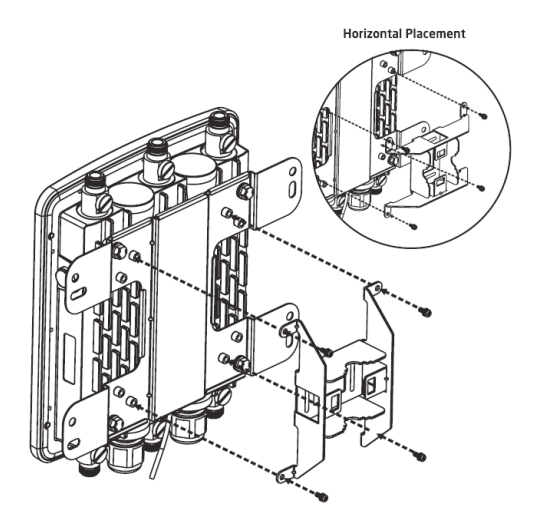

C. Rijg het open einde van de paalriem door de twee lipjes op de paalbeugel.

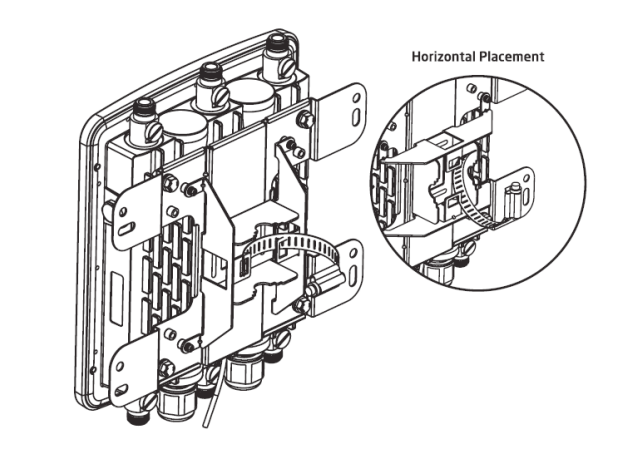

D. Bepaal waar het access point worden bevestigd. Vergrendel en draai de paalriem om de paalbeugel vast om aan de paal te bevestigen.

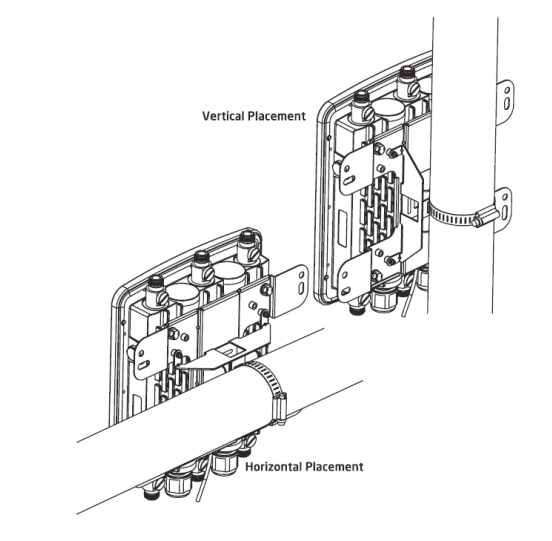

EnGenius Europe | Veldzigt 28, 3454 PW De Meern, Netherlands | 0900-WIFIABC | www.wifiabc.com Disclaimer: Information may be subject to changes without prior notification. **Follow us** 

in https://www.linkedin.com/company/engeniuseurope thtps://twitter.com/engeniuseu https://plus.google.com/+EngeniusEuropeBVDeMeern https://www.youtube.com/user/engeniuseuropebv

## EWS860AP

### Quick Installation Guide

#### Stand-alone access point installatie Het access point verbinden

Stap 1: Verbind één einde van de Ethernet-kabel in de LAN-poort van het access point en het andere einde in de Ethernet-poort op de computer. Stap 2: Verbind de stroomadapter in de DC-In poort van het access point en plug het andere einde in een stopcontact.

**Noot**: Het access point ondersteund zowel IEEE802.3at PoE (Power-over-Ethernet) of via de bijgeleverde stroomadapter. U kunt ze beiden als stroombron gebruik. Gebruik ze NIET op hetzelfde moment.

#### **IP-adres configuratie**

EnGenius

Stap 1: Wanneer de computer aan staat zorgt u er dan voor dat u er zeker van bent dat de TCP/IP op 'Aan' of 'Ingeschakeld' staat.
Open 'Netwerkverbindingen' en kies 'Local Area Connection'.
Selecteer 'Internet Procotol Version 4' (TCP/IPv4).
Stap 2: Wanneer u computer zich al op een netwerk bevind, zorg er dan voor dat u dit heeft ingesteld als static IP-adres op de interface.
(Bijvoorbeeld: 192.168.1.10 en het subnet mask-adres als 255.255.255.0.)

#### Access point installatie

Stap 1: Open een web browser op uw computer. In de adresbalk van de web browser typt u 192.168.0.239 in en drukt u op enter.

Stap 2: Een loginscherm zal tevoorschijn komen. Standaard is de gebruikersnaam **admin** en het wachtwoord is **password**. Typ de huidige gebruikersnaam en het wachtwoord in van de wireless management switch en kies '**Login**'.

Step 3: De EnGenius access point user interface komt tevoorschijn. Dit apparaat werkt in de volgende modi: Access point, WDS AP en WDS bridge. Wissel van modi door het selecteren van operation mode/werkende modus onder de 'Network', 'Wireless' tab.

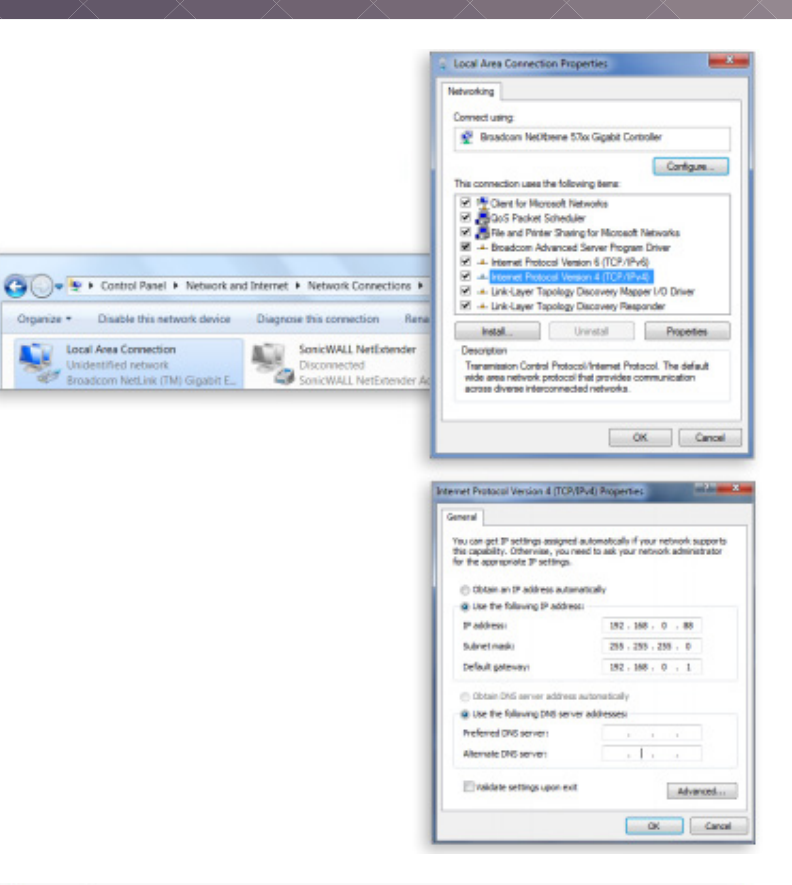

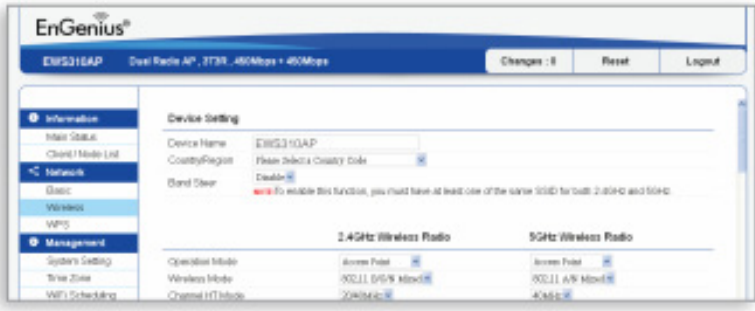

Disclaimer: Information may be subject to changes without prior notification. Follow us

https://www.linkedin.com/company/engeniuseurope
 thtps://twitter.com/engeniuseu
 https://plus.google.com/+EngeniusEuropeBVDeMeern

https://www.youtube.com/user/engeniuseuropebv